## ROLY

RL-6000UT

# 取り扱い説明書

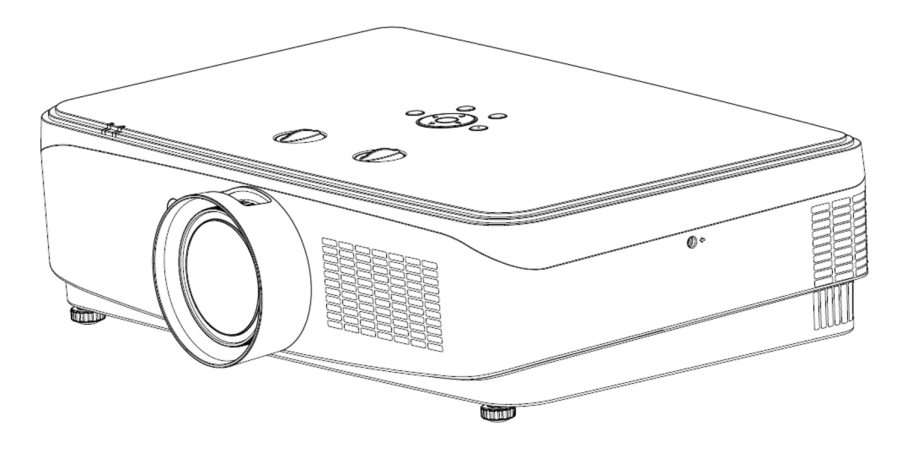

• このたびは本製品をお買い上げいただきまして、誠にありがとうございます。

• この「取り扱い説明書」をよくお読みいただき、製品を安全にお使いください。

• お読みになった後は、お使いになる方がいつでも見られるところに大切に保管してください。

## 安全にお使いいただくために一必ずお守りください

本体同梱の「安全上のご注意」は、本機を正しくお使いいただ き、あなたや他の人々への危害や財産への損害を未然に防止 するために守っていただきたい事項を示しています。 ご使用前によく読んで大切に保管してください。

各部分の名称と機能

目次

| 各部の名称と機能                                                 |                                           | 1        | セットアップ メニュー                                                              |                          | 22 |
|----------------------------------------------------------|-------------------------------------------|----------|--------------------------------------------------------------------------|--------------------------|----|
| 接続端子部                                                    |                                           | 2        | 言語設定                                                                     | 高地モード                    |    |
| 本体操作部                                                    |                                           | 3        | エコモード<br>キーフトーン                                                          | 冷却モード<br>投影方式            |    |
| 本体上のインジケ-                                                | -9                                        | 4        | 無信号背景                                                                    | 起動画面                     |    |
| リモコン                                                     |                                           | 5        | スリープモード                                                                  | セットボタンロック                |    |
| リモコンの有効範囲                                                | 1                                         | 6        | リモコンロックネットスタンバイ                                                          | ACA リーオン<br>テストパターン      |    |
| 本機の設置                                                    |                                           | 7        | 自動設定パスワード                                                                |                          |    |
| アジャスター脚の調                                                | 整                                         | 7        | 工場出荷予定                                                                   |                          |    |
| パソコンの接続                                                  |                                           | 8        | 高度な設定メニュー                                                                |                          | 27 |
| オーディオ設備の接                                                | 続                                         | 9        | ネットワーク                                                                   |                          |    |
| 電源コードの接続                                                 |                                           | 10       | インノオメーション                                                                |                          |    |
| 本機の電源を入れる                                                |                                           | 11       | 自動設定の機能                                                                  |                          | 28 |
| レンズシフト操作による画面位置の補正                                       |                                           | 13       | キーストーン補正(台                                                               | 台形補正)                    | 30 |
| 入力信号の選択                                                  |                                           | 14       | 主なリモコンの操作                                                                |                          | 31 |
| オンスクリーンメニュ・                                              | ーの操作方法                                    | 15       | Freeze+-                                                                 |                          |    |
| オンスクリーンメニュ・                                              | ーの構成                                      | 16       | Input‡–                                                                  |                          |    |
| 信号設定メニュー<br>自動調整<br>水平位置<br>位相<br>映像メニュー<br>画像モード<br>囲るさ | 画面サイズ<br>垂直位置<br>クロック調整<br>コントラスト<br>毎の濃さ | 17<br>20 | Ecoキー<br>Blank(画面ミ<br>Timerキー<br>Picture(画像<br>Aspect Ratio<br>Displayキー | 1–ト) キー<br>Eード) キー<br>=- |    |
| 色温度                                                      |                                           |          | レンズシフトの調整範                                                               | 西田                       | 33 |
| 音声メニュー                                                   |                                           | 21       | 仕様表                                                                      |                          | 34 |
| 音声モード                                                    | 百里                                        |          | 寸法                                                                       |                          | 35 |
| 川日                                                       |                                           |          | 天吊用ねじ穴                                                                   |                          | 35 |
|                                                          |                                           |          | 処理可能な入力信                                                                 | 号                        | 36 |
|                                                          |                                           |          |                                                                          |                          |    |

付録

38

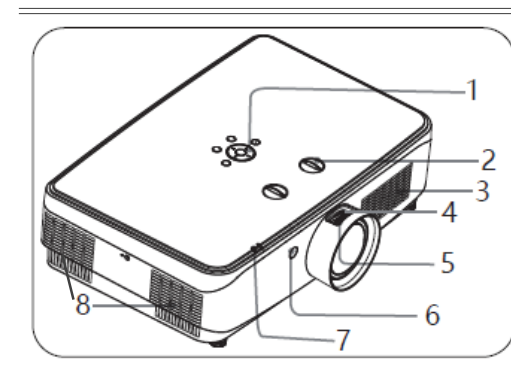

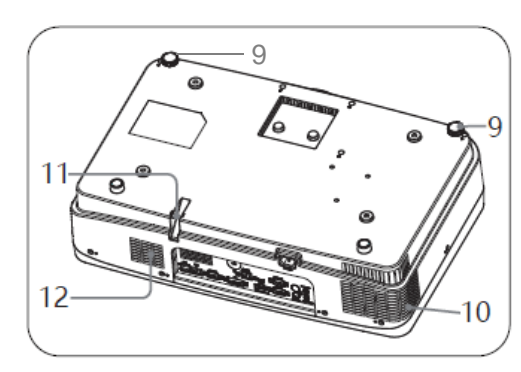

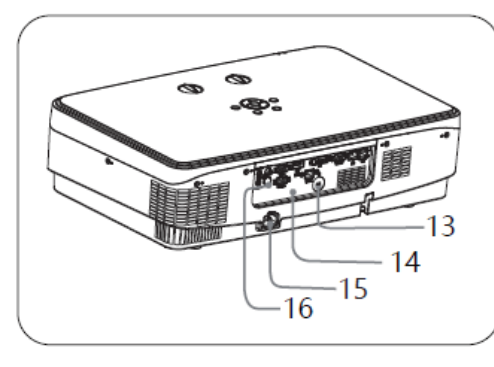

- 1 本体操作部
- 2 シフトレバー
- 3 吸気口+スピーカー
- 4 ズームリング
- 5 フォーカスリング
- 6 前部リモコン受光部
- 7 LEDインジケーター
- 8 排気口
- 9 アジャスター脚
- 10 排気口
- 11 盗難防止バー
- 12 吸気口

- 13 安全ロック
- 14 接続端子部
- 15 交流電源ソケット
- 16 後部リモコン受光部

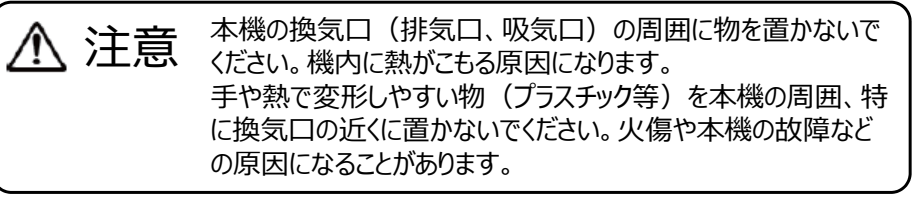

1 —

## 各部分の名称と機能

各部分の名称と機能

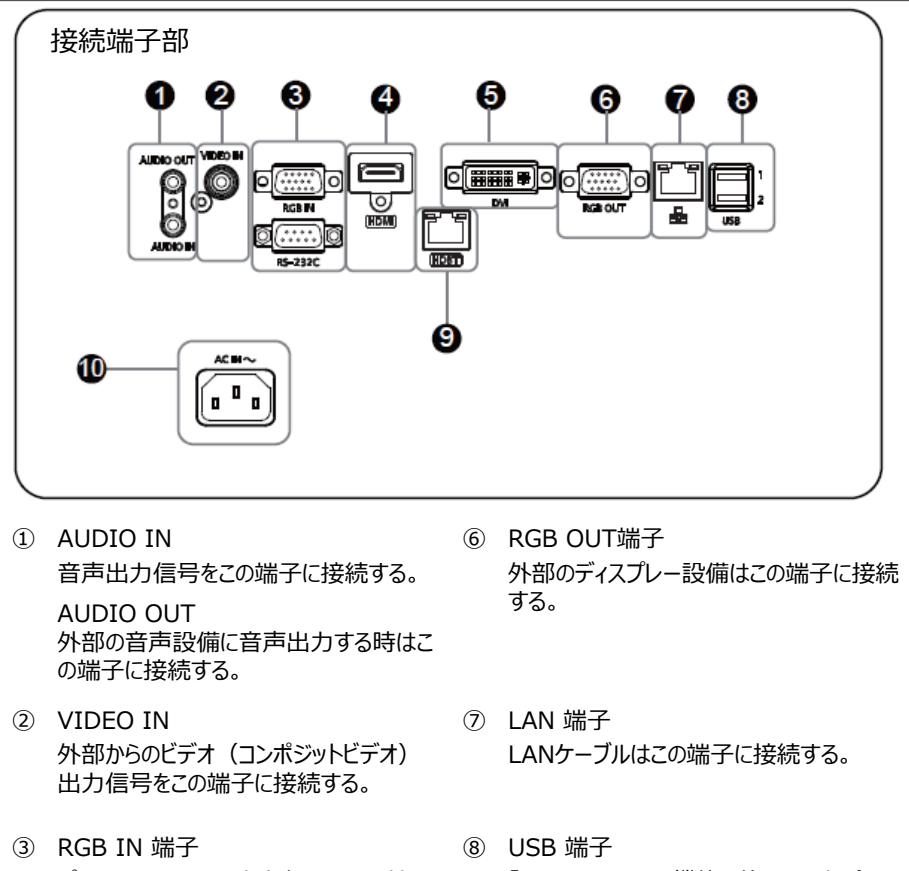

パソコンからのRGB出力信号はこの端子 に接続する。 RS-232C 端子

RS-232Cケーブルを使ってパソコンの RS-232端子と接続する。

④ HDMI 端子
 HDMI出力信号はこの端子に接続する。

⑤ DVI 端子
 DVIデジタル出力信号はこの端子に接続する。

USB 端子
 「USB Display」機能を使用する場合、
 またはUSBストーレジデバイスはこの端子
 に接続する。

- 9 HDBaseT 端子 ストレートのCAT5e、またはCAT6のLAN ケーブルはこの端子に接続する。
- AC IN ソケット 付属の電源コードを接続する。

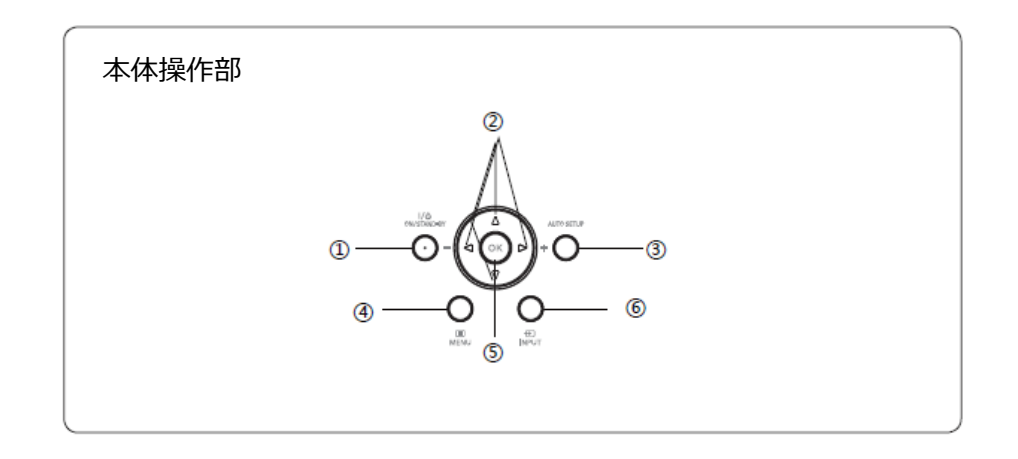

 POWERキー 本機電源をON/OFFする。

- ② ◆▲▲ ◆ キー スクリーンメニューでカーソルの移動や設定データの変更 音声ボリュームの変更。
- ③ AUTO SETUPキー キーを押すことで、「入力信号源の自動検出」、「パソコン入力信号の自動調整」 「台形の自動補正」などの自動機能の実行を促す。 (要設定 p.28参照)
- ④ MENUキー
   メニューをON/OFFする。
   上位メニューに戻る。
- ⑤ OKキー メニューの操作項目を開く。
   メニューでの設定内容を決定する。
- ⑥ INPUTキー 入力信号を選択する。

— 3 —

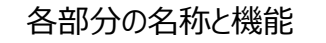

リモコン

4-

ര

(8)

10

(11)

(14)

(17)

(20)

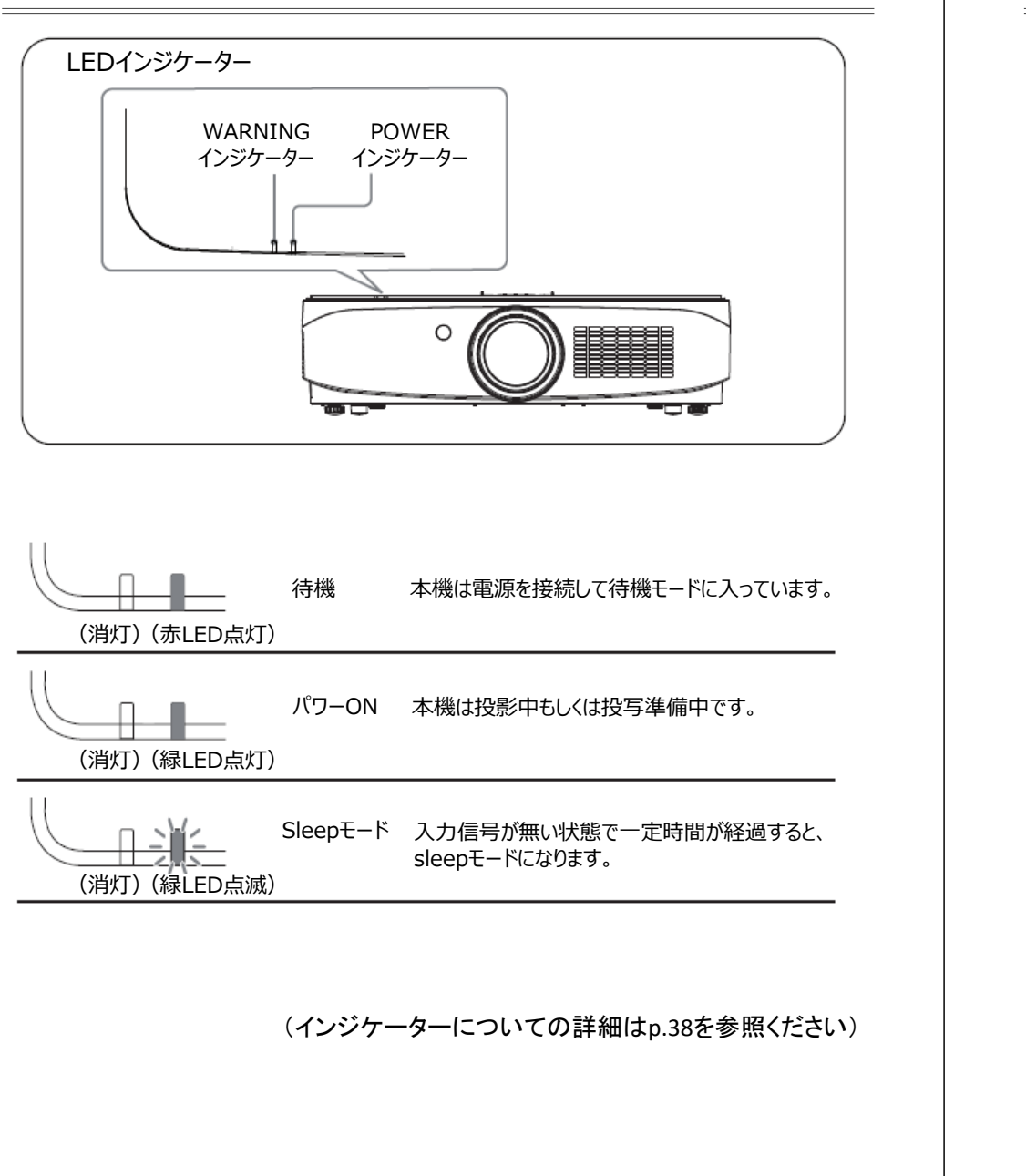

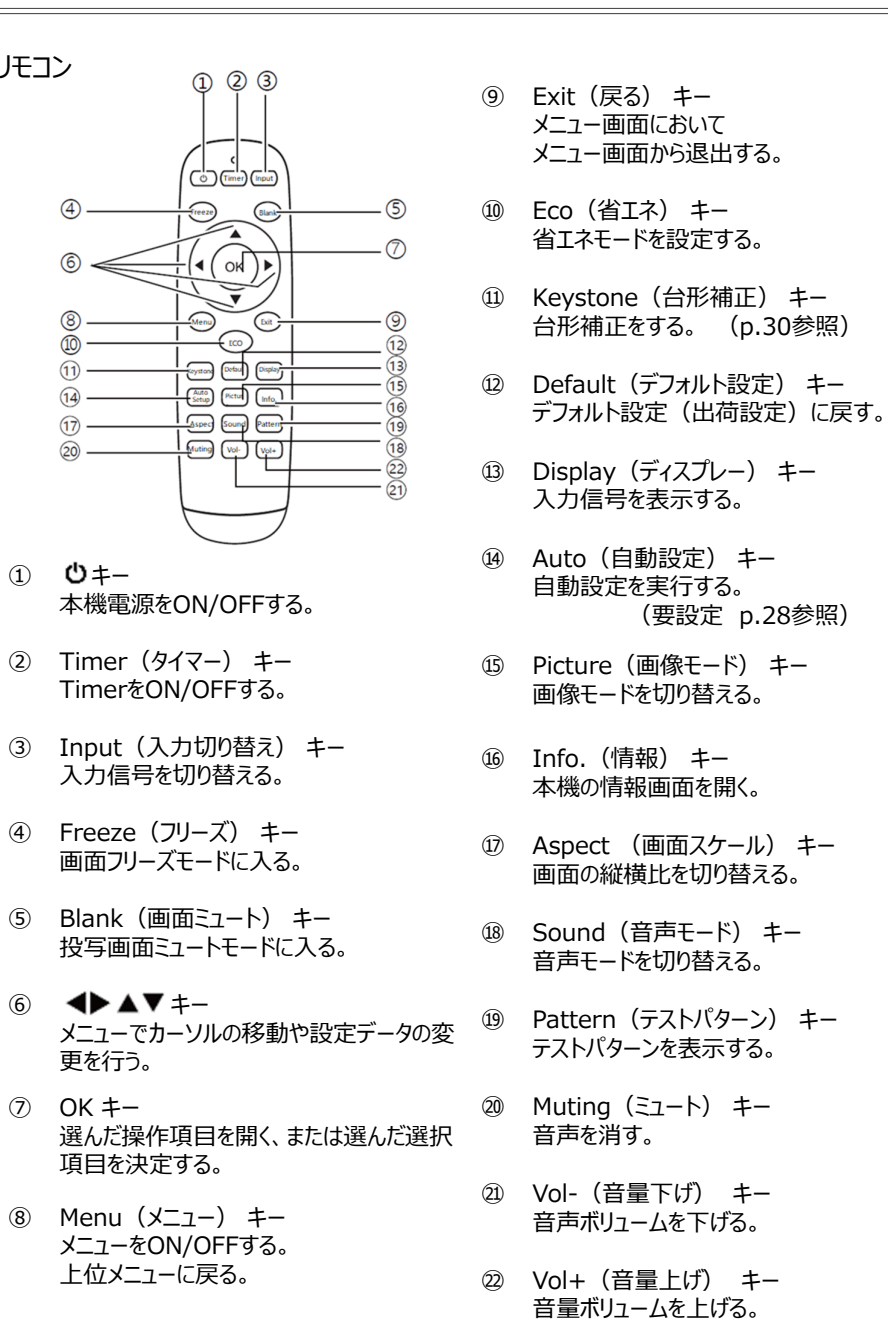

## リモコン操作上のご注意

## 安全操作のため、下記の安全事項をお守りください。

- 単四電池2個をご使用ください。
- 電池交換の際は2個同時に交換してください。
- 新旧電池は混用しないでください。
- 液体物をかけないでください。
- 高湿または高温の場所に置かないでください。
- 落とさないようにしてください。
- リモコンの電池が液漏れした場合、電池箱をきれいにしてから新電池を入れてください。
- 本書の指定されたタイプ以外の電池を入れると爆発の危険があります。
- 使い切った電池は各自治体の規定に従ってを処分してください。

## リモコンの有効範囲

リモコンを本機のリモコン受光部(前部または後部) に向けてリモコン操作してください。

おおよその最大操作範囲は、本機の前部または後部から直線距離7m、角度30°です。

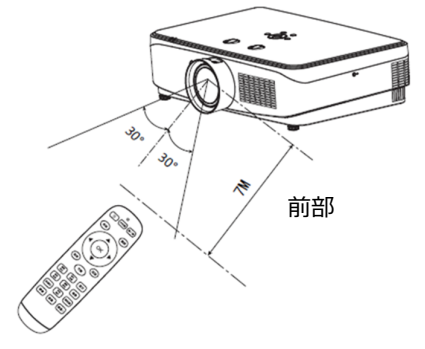

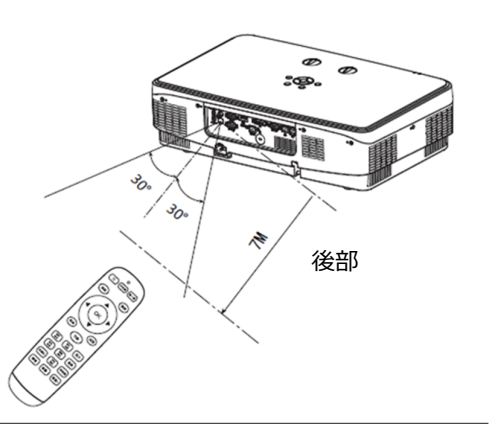

## 本機の設置

より高いコントラストで美しい画像をご覧いただくには、適切な環境を整えてください。 スクリーン面に外光や照明などの光が入らないように、窓のカーテンやブラインドなどを閉め、スクリーン 近くの照明を消してください。

投射距離は下記表を参考にしてください。

#### 投写距離の目安

| Screen | 最短距離<br>(最大ズーム) | 最長距離<br>(最小ズーム) |
|--------|-----------------|-----------------|
| inch   | m               | m               |
| 60"    | 0.86            | 1.02            |
| 100"   | 1.47            | 1.73            |
| 120"   | 1.77            | 2.08            |
| 150"   | 2.22            | 2.61            |

(実際の寸法とは多少異なることがあります。)

## アジャスター脚の調整

アジャスター脚のねじを回すと本機の傾きが調整出来ます。 アジャスター脚は最大40mmまで調整可能です。 本機前部を上昇させる際は、両方のアジャスター脚のねじ を時計回りに回してください。

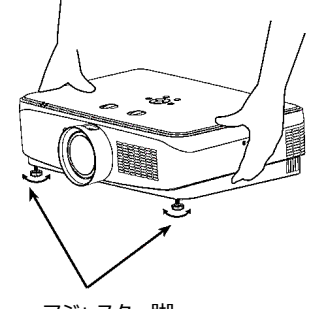

アジャスター脚

## 接続端子への接続 1

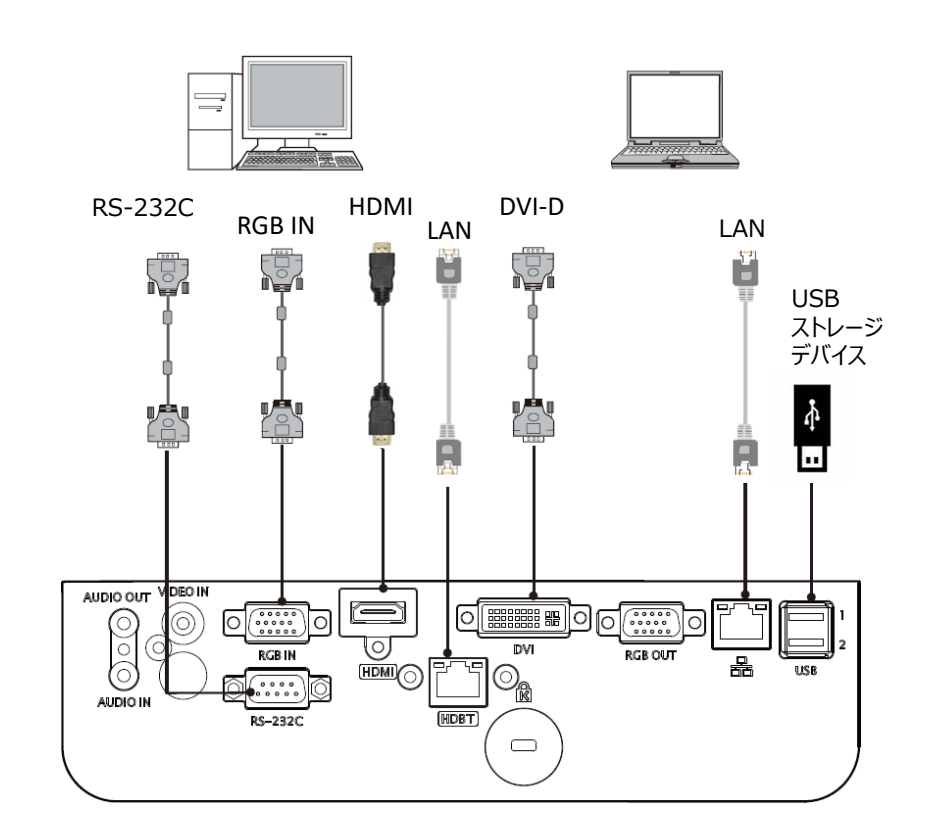

ケーブルの接続は、本機の電源がOFFの状態で行うようにしてください

## 接続端子への接続 2

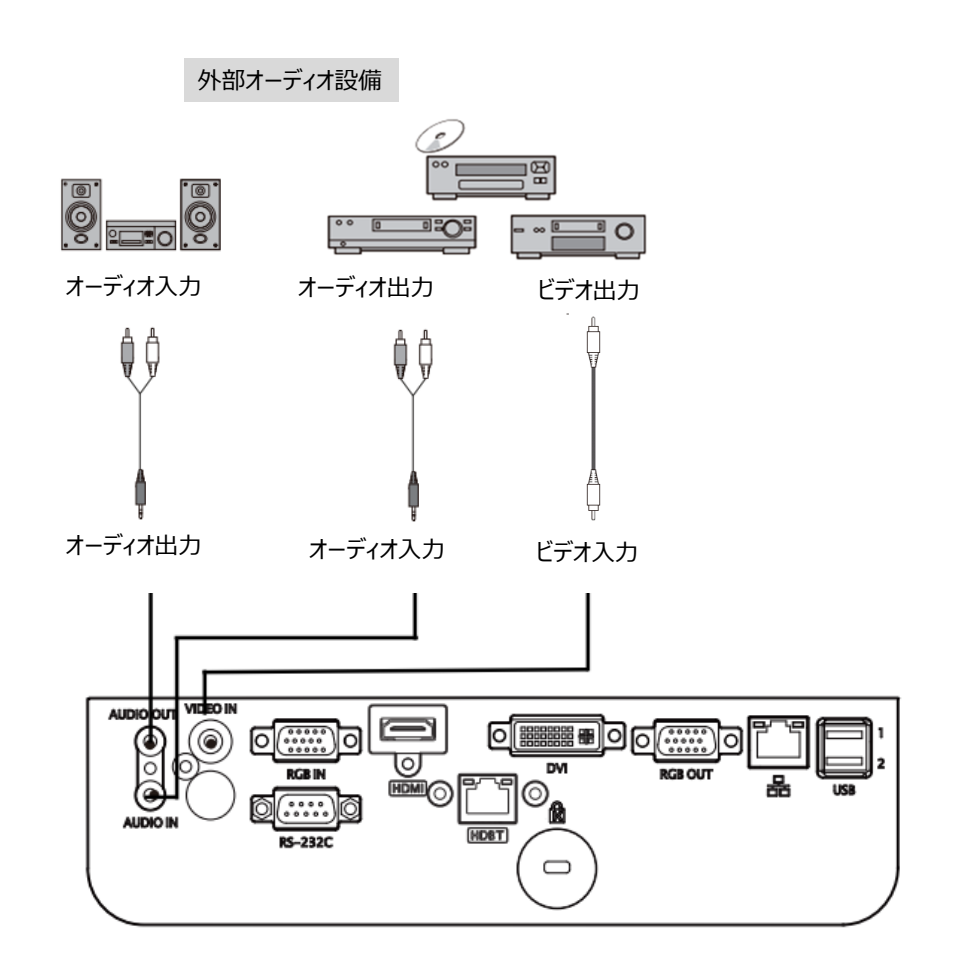

ケーブルの接続は、本機の電源がOFFの状態で行うようにしてください

## 電源コードの接続

本機は電圧100~240Vの電源で使用できます。

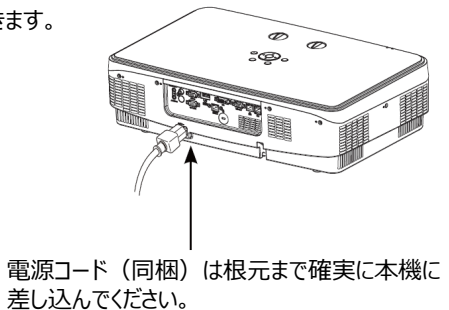

| 電源コードに関する注意事項<br>電源コードのプラグは下図と一致することをご確認いただき、正しい電源コードをご使用ください。 |                                                                                                    |  |  |
|----------------------------------------------------------------|----------------------------------------------------------------------------------------------------|--|--|
| 本体側                                                            | 本体側 コンセント側                                                                                                    |  |  |
|                                                                | No. Contraction of the second second se |  |  |
| 本体の電源ソケットに接続                                                   | コンセントに接続                                                                                                    |  |  |

## 🚹 注意

長期間、本機を使用しないときは安全のため必ず電源プラグをコンセントから抜いてください。 電源コードをコンセントに差し込んだ場合、本機は待機(Standby)モードとなり、電力を 消費します。

間違った電源コードを使用すると、本機の性能への影響や、感電、火災事故の恐れがあります。安全性能を確保するために、同梱された電源コードと同じ型のものをご使用ください。

## 本機の電源を入れる

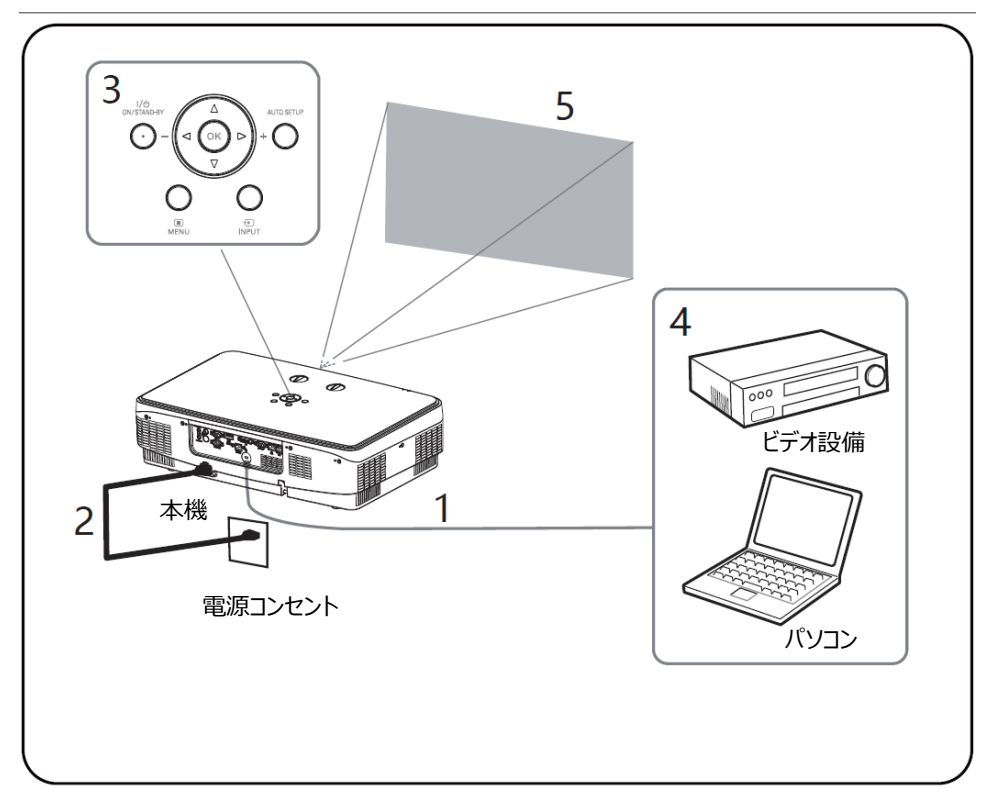

1 本体の電源を入れる前に、外部機器を接続してください。

2 本機の電源コードを電源コンセントに差し込んでください。インジケーターの赤LEDが点灯します。

3 🙂 キーを押して本機の電源を入れてください。

4 接続された外部機器の電源を入れてください。

5 入力信号を選んでください。 本機上のInputキーを押すことで、オンスクリーンメニューの入力信号切り替え画面が出ます。 ▼▲キーを押して入力機器の信号を選び、OKキーを押して決定してください。 オンスクリーンメニューは時間が経つと自動的に消えます。

- 6 パソコンの画面を投写する際は、パソコン画面の出力で「複製」「拡張」に切り 替えてください。 パソコン画面の切り替えについてはパソコンの説明書をご確認ください。
- 7 投影画像のフォーカス、サイズと位置を調整してください。

## 投写画像のフォーカス・サイズ・位置の調整方法

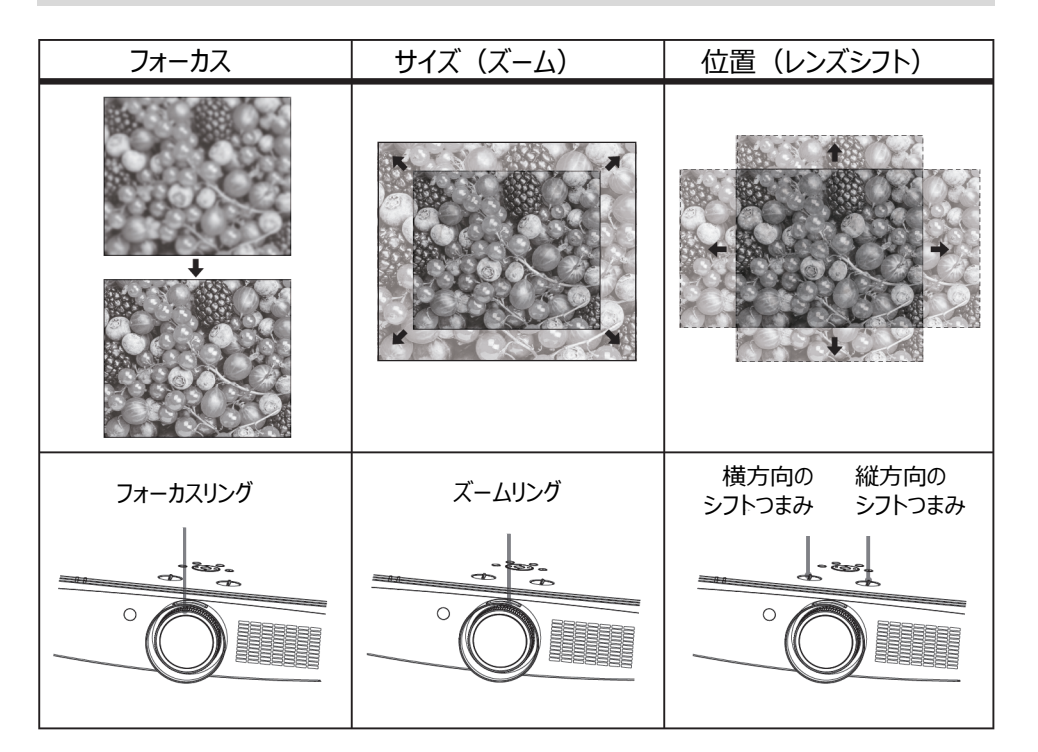

## レンズシフト操作による画面位置の補正

レンズシフトつまみ(横方向のレンズシフトつまみ、縦方向のレンズシフトつまみ)をまわすと、投影画 像の位置を調整する事が出来ます。

横方向のレンズシフトつまみ(左右調整)、縦方向のレンズシフトつまみ(左右調整)をまわすと、 レンズがそれぞれの方向にシフトします。

横方向のレンズシフトつまみ

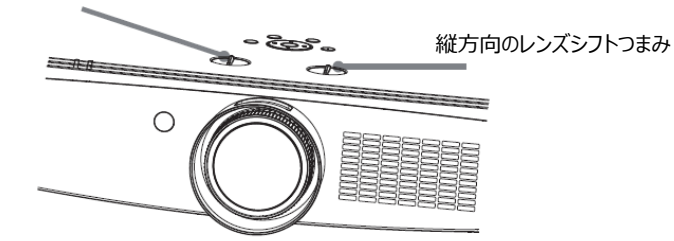

#### レンズシフトつまみをまわし続けると、レンズは元の位置に戻ります。レンズシフトつまみをまわして投影 位置を調整してください。

横方向のレンズシフトつまみをまわすと、投射レンズが上下に、縦方向のレンズシフトつまみをまわすと、 投射レンズが左右に動くことがあります。このような場合、両方のレンズシフトバーをまわして投写場所 を調整してください。

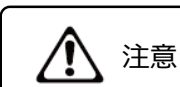

レンズシフト調整中に、レンズを絶対に覗かないでください。

## 本体傾斜度の調整による本機画面位置の補正

アジャスター脚のねじを回すと本機の傾きが調整出来ます。アジャスター脚は最大40mmまで調整可能です。 本機前部を上昇させる際は、両方のアジャスター脚のねじを時計回りに回してください。

## 入力信号の選択

本体操作部のInputキー、またはリモコンの Inputキーを押すと入力信号選択のメニューが 表示されます。 ▲▼ キーまたはInputキーを繰 り返して押すと入力信号が選べます。 ▶ キー またはOKキーを押すと、入力を選択できます。

なお、Auto Setup キーを押すと、自動的に 入力信号を検出します。

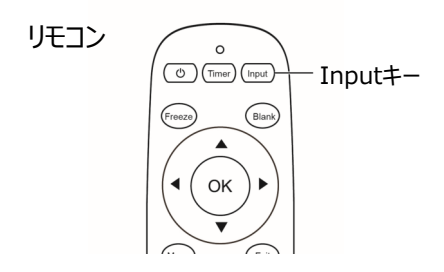

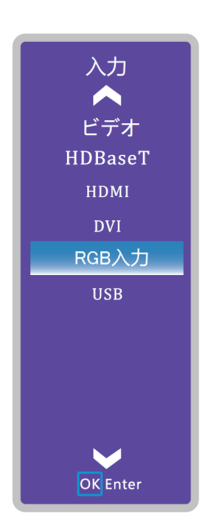

本体操作部

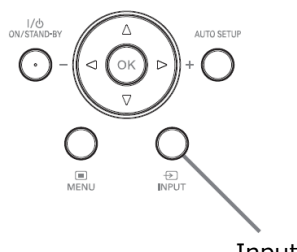

Input+-

## スクリーンメニューの操作方法

本機の設定と調整はスクリーンメニュー画面で行います。 スクリーンメニューの上位メニューの項目を選ぶと、次の階層のサブメニューが表示されます。 このサブメニューの項目を選び、各項目の調整と設定を行います。 以下に、その手順について説明します。

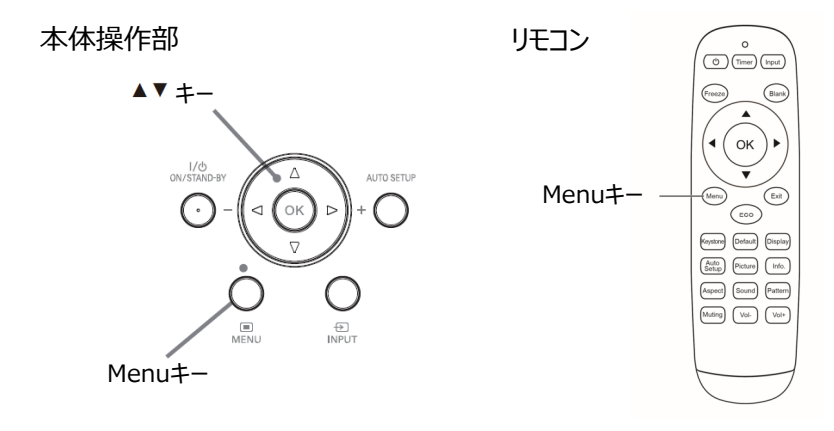

Menu

- 1 本体操作部のMenuキー、またはリモコンのMenu キーを押してください。
- 2 ▼ キーまたはOkキーを押して、サブメニューを選んで ください。
- 3 ▲▼ ◀▶ キーを押して、設定/調整や、項目の 切り替えを行ってください。
- 4 Menuキーを押すと、上の階層のメニューに戻ります。

メニューは一定時間操作が無い場合、 自動的に消えます。

| <b>月</b><br>信号設定 映像                           | _ <b>①</b><br>音声 | <b>()</b> の<br>セットアップ | <b>()</b><br>高度な設定 |
|-----------------------------------------------|------------------|-----------------------|--------------------|
| 自動調整<br>画面サイズ<br>水平位置<br>垂直位置<br>位相<br>クロック調整 |                  |                       |                    |
| 切替                                            | 選択の              | 決定 戻る                 |                    |

## スクリーンメニューの構成

## 上位メニュー

### ① 信号設定メニュー

このメニューでは、 自動調整 / 画面サイズ / 水平位置 / 垂直位置 / 位相 /クロック調整 の調整が可能です。 入力信号により、調整できる項目が変わります。 調整不可の場合、メニュー上の文字が黒文字になり選択できません。

#### 2 映像メニュー

あらかじめ本機に登録されている画像モードを選択できます。 映像モードには 標準 / シネマ / ダイナミック / DICOM / カラーボードー赤 / カラーボードー緑 / カラーボードー青 / ユーザー設定 の各モードがあります。 映像モードが「ユーザー設定」の場合のみ、 コントラスト / 明るさ / 色の濃さ / 色温度 の調整が可能になります。

#### ③ 音声メニュー

音声モードの選択、音量の調整、消音操作が出来ます。 音声モードには、標準 / スピーチ / ユーザー / 音楽 の各モードがあります。

#### ④ セットアップメニュー

セットアップでは以下の設定を行います。 言語設定 / 高地モード / エコモード / 冷却モード / キーストーン(台形)補正 / 投影方式 / 無信号背景 / 起動画面 / スリープモード / セットボタン ロック / リモコンキー ロック / AC パワーオン / ネットワークスタンバイ / テストパターン / 自動設定 / パスワード / 工場出荷設定

#### ⑤ 高度な設定

ネットワークの設定と、本機の諸情報の確認が出来ます。

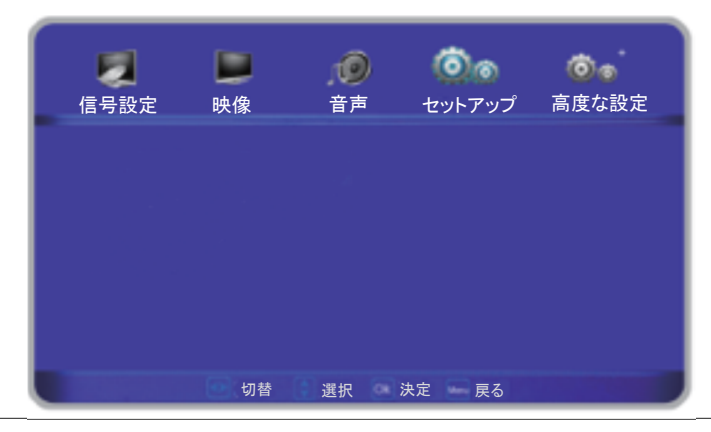

## 信号設定メニュー

## 自動調整

水平位置、垂直位置、位相及びビデオクロックを自動で調整します。 RGB入力の場合のみの機能です。

- Menuキーを押した後に <> 操作キーを 押して「信号」を選んでください。
- 2) 操作キーまたはOKキーで自動調整アイコンを選んで ▼操作キーまたはOKキーを 押して自動調整を行ってください。

※自動調整データの保存 本機では自動PC調整機能での調整デー タは保存されます。

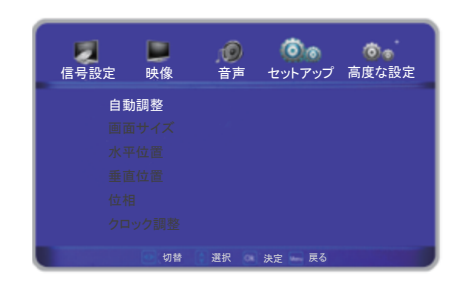

## 画面サイズ設定 (各モードについては P19を参照ください)

- 1) ▲▼ キーを押して「画面サイズ」項目を選んでください。 リモコンのAspect キーを押しても、画像アスペクト設定メニューが表示されます。
- 2) 
   ↓ キーを押して画像のアスペクトを選んでください。
   4:3、16:9、ドットバイドット、フルスクリーン、自動、標準、フルサイズ、 ワイド1、ワイド2の各モードが選べます。

#### 水平位置

RGB入力の場合のみの機能です 水平位置を調整します。画像の位置ずれが発生した際に使用します。

- 1) ▲▼ キーを押して「水平位置」項目を選んでください。
- 2) <OK>キーを押してください。
- 3) ▲▼ キーを押して水平の画像位置を調整してください。調整範囲は0-255です。

#### 垂直位置

RGB入力の場合のみの機能です 垂直位置を調整します。画像の位置ずれが発生した際に使用します。

- 1) ▲▼ キーを押して「垂直位置」項目を選んでください。
- 2) <OK> キーを押してください。
- 3) ▲▼ キーを押して垂直の画像位置を調整してください。調整範囲は0-63です。

※ 一部のパソコンでは入力画像の水平と垂直位置を自動調整できます。 この調整の後でも画像が正しく投写されない場合には手動調整を行ってください。

## 位相調整

RGB入力の場合のみの機能です。 画像ぶれや輪郭ぼけが発生した時は、本機能にて調整します。

- 1) ▲▼ キーを押して「位相」項目を選んでください。
- 2) <OK>キーを押してください。
- ▲▼ キーを押して調整レベルを選んでください。 調整範囲は 0~31 です。 画像のぼけが無くなるまで調整してください。

## クロック調整

RGB入力の場合のみの機能です。

- 1) ▲▼ キーを押して「クロック調整」項目を選んでください。
- 2) <OK> キーを押してください。
- ▲▼ キーを押して調整レベルを選んでください。 調整範囲は 0~255 です。

| 信号設定     | <b>上</b><br>映像 | <b>)</b><br>音声 | <b>()</b><br>セットアップ | <b>じ</b><br>高度な設定 |
|----------|----------------|----------------|---------------------|-------------------|
| 自動       | 調整             |                |                     |                   |
| 画面       | īサイズ           | 標準             |                     |                   |
| 水平       | 4位置            | 126            |                     |                   |
| 垂直       | ī位置            | 34             |                     |                   |
| 位相       | 1              |                |                     |                   |
| クロ<br>クロ | ック調整           | 128            |                     |                   |
|          | 切替             | 選択             | 決定 戻る               |                   |

## 画面サイズ設定

本機は画像の投影スケールを変換する機能を 有してます。ユーザーの希望に合わせて映像ス ケールで投影出来ます。 リモコンのAspect キーを押すと画像ディスプレー モードメニューが表示されます。 ◀▶ キーを押して画像ディスプレーモードを選ん でください。

## 画像ディスプレーモード

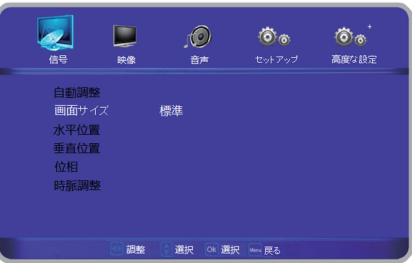

## 自動

自動でモードが選択されます。

## 標準

入力の縦横比を維持して投写エリアの大きさまで 引き伸ばします。

## フルサイズ

投写エリア全体まで引き伸ばします。 (均一的に引き伸ばします)

## ワイド1

4:3の映像を 16:9に引き伸ばします。 投写エリアからはみ出した上下部分は表示されません。

#### 4:3

16:9の映像を 4:3に変換します。

#### 16:9

4:3の映像を 16:9に変換します。

## ドットバイドット

変換しません。

## フルスクリーン

投写エリア全体まで引き伸ばします。 (中央の横縦比を保持し、両側を伸ばします)

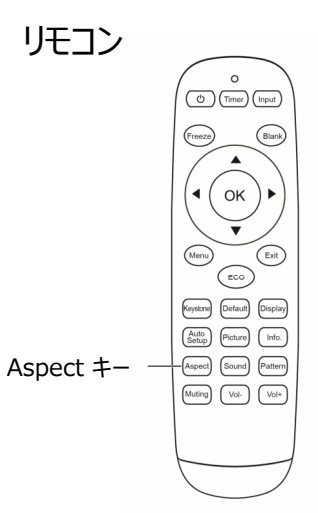

## 映像メニュー

#### 映像モード

あらかじめ本機に登録されているモードを選択できます。 ◀▶ キーを押してお好みのモードを選択してください。 モードは 標準 / シネマ / ダイナミック / DICOM / カラーボードー赤 / カラーボードー緑 / カラーボードー青 / ユーザー設定 の順に切り替わります。 映像モードが「ユーザー設定」の場合のみ、 コントラスト / 明るさ / 色の濃さ / 色温度 の調整が可能になります。 設定不可の場合は黒文字になり、黒文字の項目は選択できません。

コントラスト・明るさ・色の濃さ・色温度

映像モードが「ユーザー設定」の場合のみ設定可能です。 本項目に位置づけ、OKを押すと画面下側に調整メニューが出てきますので ◀▶ キーで 調整してください。 調整範囲は 0 ~ 100 です。 ▲キー、もしくは MENUキーを押すと調整メニューは消えます。

## 色温度

映像モードが「ユーザー設定」の場合のみ設定可能です。 高 / 中 / 低 の選択が可能です。

## 音声メニュー

## 音声モード

▲▶ キーを押すと、音声モードを切り替えられます。 音声モードには、 標準 / スピーチ / ユーザー / 音楽 の各モードがあります。

## 音量

▶キーを押すと音声ボリュームが上がります。 ■キーを押すと音声ボリュームが下がります。

## 消音

Mutingキー(MutingのOn/Off)を押して音声がミュートされたら、ミュートのアイコンが 表示されます。Vol+キーもしくはVol-キーを押すと、音声は元の状態に戻ります。

## 音声モードはリモコンでも操作できます

#### 音声モード

リモコンのSoundキーを押すと直接音声モードを 標準モード、講演モード、ユーザーモード、音楽 モードに切り替えることが出来ます。

リモコン

## 音量

本体操作部の+/-キー、またはリモコンのVol+ キー、Vol-キーは音声ボリュームを調整出来ま す。

## 消音

リモコンのMutingキーを押すとミュート機能が働き、音声は一時的にミュートされます。Muting キー、またはVol+、もしくはVol-を押すと音声は 元の状態に戻ります。

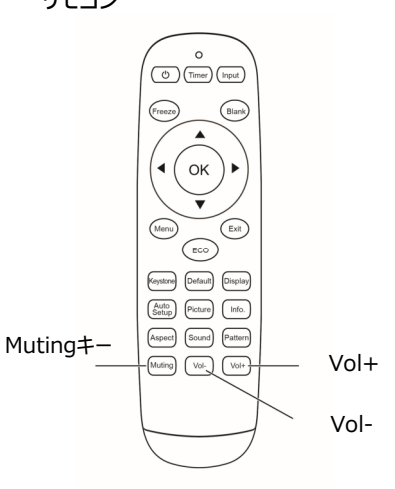

- 21 -

## セットアップメニュー

## 言語

オンスクリーンメニューの言語を変更できます。

#### 高地モード設定

ご使用場所の標高に合わせ、冷却機能を保持するため空冷ファンの回転を制御する機能です。

- オフ …… 標準モード。 標高600m以下で本機を使用する時はこのモードに設定してください。
- 高地1…… 標高600m~1300mで本機を使用する時に選択してください。 ファンの回転速度は「オフ」モードより速くなります。
- 高地2…… 標高1300m~2500mで本機を使用する時に選択してください。 ファンの回転速度は「高地1」モードより速くなります。

## エコモード

本機能を使って、投影画像の輝度を変更できます。

- 標準 …… 標準輝度。
- エコ1 …… 明るさは標準の80%になります。レーザーの使用寿命が長くなります。 明るさに合わせてファンの回転数も低減されます。
- エコ2 …… 明るさは標準の60%になります。レーザーの使用寿命はさらに長くなります。 明るさに合わせてファンの回転数も低減されます。

#### 冷却モード

電源キーを押した(Power Off)後のファンの動作時間を設定できます。

- 標準 …… Power Off後、しばらくファンは動作し続けます。
- 10秒 …… Power Off後、10秒経つとファンの動作が停止します。
- 0秒 …… Power Off後、ファンはただちに動作停止します。

- キーストーン補正(台形補正) (詳細はP30を参照ください)
  - キーストーン上下 …… 垂直方向に補正をかけます。
  - キーストーン左右 …… 水平方向に補正をかけます。
  - コーナー補正 …… 4つのコーナーに補正をかけます。 リセット …… 水平、垂直、コーナー補正の設 定値を取り消して、デフォルト値に 戻します。

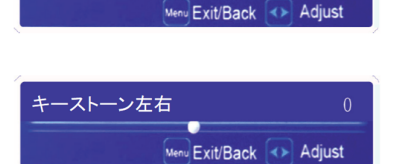

キーストーン上下

## 投影方式

| フロント床置き | <br>床置きで設置してスクリーンの前面から投写します。 |
|---------|------------------------------|
| リア床置き   | <br>床置きで設置してスクリーンの背面から投写します。 |
| フロント天吊  | <br>天井に設置してスクリーンの前面から投写します。  |
| リア天吊    | <br>天井に設置してスクリーンの背面から投写します。  |
| 自動      | <br>床置き投影か、天吊投影かを自動的に検出します。  |

#### 無信号背景

入力信号の無い時の画面の色を設定できます。

- 青 …… 入力信号の無い時に、画面は青色になります。
- 黒 …… 入力信号の無い時に、画面は黒色になります。

#### 起動画面

ユーザーの指定が無ければ、本機の起動画面は下記、デフォルト設定の画面となります。

- オフ …… 起動画面は出ません。
- オン …… ロゴ表示が出ます。

## スリープモード

- オフ …… スリープモードになりません。
- 5分 ……… 無信号時(NO SIGNALと表示)、5分後にスリープモードに入ります。
- 10分 ……… 無信号時、10分後にスリープモードに入ります。
- 15分 ……… 無信号時、15分後にスリープモードに入ります。
- 20分 ……… 無信号時、20分後にスリープモードに入ります。
- 25分 ……… 無信号時、25分後にスリープモードに入ります。
- 30分 ……… 無信号時、30分後にスリープモードに入ります。

映像信号が入力されるか、リモコンの任意キー(パワーキー以外)を押せば、 本機のスリープモードは解除されます。

## セットボタン ロック

- オフ …… 本体でのボタン操作は可能です。(ロックが解除されます。)
- オン …… 本体でのボタン操作をロックします。

## リモコンキー ロック

- オフ ……… リモコンからの操作は可能です。(ロックが解除されます。)
- オン ・・・・・・・・・リモコンからの操作をロックします。

## ACパワーオン

- オン …… AC電源につなぐと本機は自動的に起動します。
- オフ …… AC電源につなぐと本機はスタンバイモードとなります。

## ネットワークスタンバイ

スタンバイ状態でもネットワーク操作で本機を適宜使用できる機能です。

- オン ……… 本機がPower Offになっても内蔵のネットワーク通信モジュールは給電され ます。ネットワーク経由で本機のオン・オフ、ネックワーク環境の変更、Power Offの後でも本機の状態をE-Mailで送信することが出来ます。
- オフ ·····・・・ ネットワーク機能を使わない場合の省エネモードです。 Power Off後にネッ トワーク機能は停止します。

## テストパターン

#### 本機の内蔵テストパターンを表示します。

- 1) ◀▶ キーを押して、テストパターン選んでください。
- 2) ◀▶ 以外のキーを押すとメニュニュー画面に戻ります。

テストパターンは以下が表示されます。

◀▶ キーを押すと順番に切り替わります。

オフ / 赤 / 緑 / 青 / 白 / グレー / 黒 / カラーバー / グレースケール1 / グレースケール2 / 予備 / クロスハッチ

## パスワード

操作者に制限が必要な場合は、パスワード設定を行い、起動時に制限することができます。 出荷時の初期パスワードは「0000」です。

## 本機起動時のパスワードロック

- オフ …… パスワードロックを掛けません。
- オン …… 本機を起動するたびに、起動時のパスワード入力が必要となります。

## パスワードの変更

パスワードはご希望の4桁数字で設置出来ます。OKキーを押して、パスワード変更メニューのパス ワード入力画面が表示されます。◀▶ キーを押して正しく新パスワードを入力してからOKキーを 押してください。

新パスワードの入力後に、確認のため再度新パスワードを入力してください。入力が一致したら、 新パスワードが設定されます。

本体起動時、及びパスワード設定の際に、このパスワードの入力が必要となります。

## パスワードの備忘録

設定された新パスワードを下に記載して、本説明書と一緒に大事に保管してください。

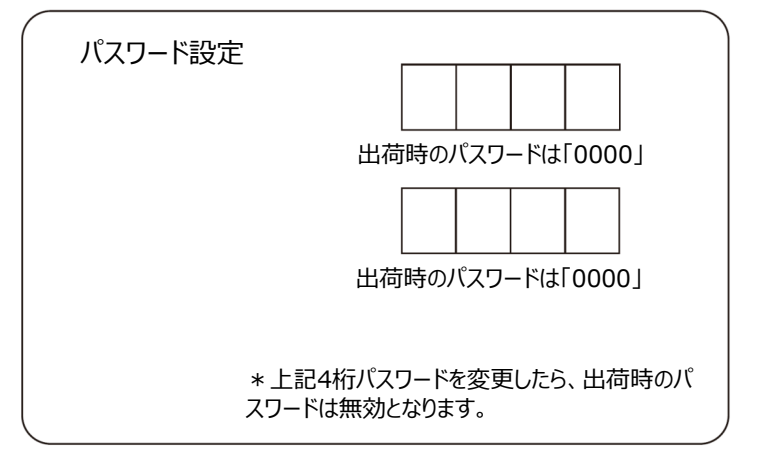

## 工場出荷設定

本操作によって全ての設定値は出荷設定時の値に戻ります。 ただし、起動画面のユーザー設定、パスワードロック、起動時のパスワードについては除きます。

## 高度な設定メニュー

ネットワーク機能の操作

機能:本機能は、ローカルネットワーク上のパソコンより本機への遠距離操作等で使用します。

## 準備

- 1 必要機材:本機、パソコン、LANケーブル
- 2 接続手順: ストレートまたはクロスのLANケーブルを使って、本機をローカルネットワークのルーターまたは HUBに接続してください。本機をパソコンに直結する場合、ストレートケーブルは使えませんの で、クロスケーブルを使用してください。
- 3 パソコンを起動し、本機の電源を入れた後、LAN端子とパソコンのコネクターのインジケーター LEDが点滅します。

## 操作

- 1 本機を起動してください。
- ネットアドレスを取得するために、自動的にIPアドレスを取得できるよう、DHCPをオンにしてください。
   手動でIPアドレス設定する場合はDHCPをオフにして設定してください。

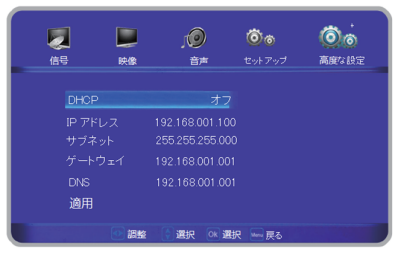

- 3 ネットワークの設定メニューに入ってください。
  - (1) リモコンまたは本体操作部のMenuキーを押して、▲▼ キーを押してネットアイコンを選んでください。
  - (2) OKキーまたは ▶ キーを押してネットメニューに入ってください。
  - (3) ▲▼ キーを押してネット設定を選びOKキーを押してください。
  - (4) ▲ ▼ キーを押してDHCP設定のオンを選び OKキーを押してください。
  - (5) ▲▼ キーを押して「確定」を選んでOKキーを押してください。「お待ちください…」 が表示されます。この表示が消えるまでお待ちください。

## 自動設定の機能

リモコンのAuto Setupキー、または本体操作部の「AUTO SETUP」キーを押す事で、 「自動設定」をオンにした項目の自動設定が実行されます。 自動設定の対象項目は以下になります。

・入力ソース検索

・自動PC調整

・自動垂直キーストーン

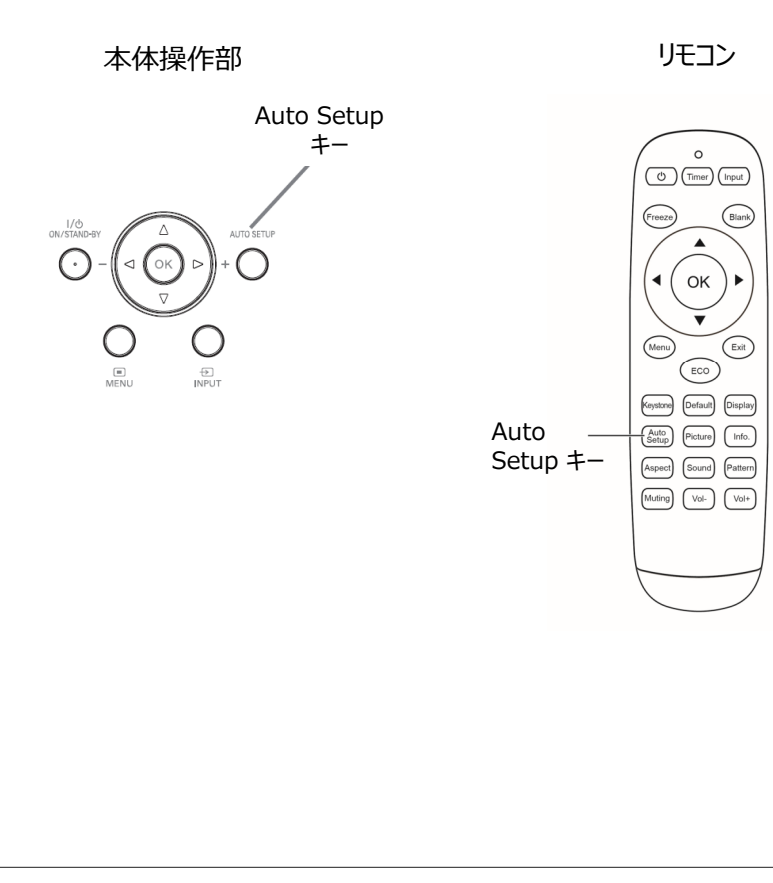

## 自動設定項目の設定

自動設定機能を有効にするには、セットアップメニューの自動設定にて下記の設定が必要になります。

入力ソース検索

入力信号の自動検出を行います。

オン …… 自動設定時に、この機能が実行されます。

オフ …… 自動設定時に、この機能は実行されません。

## 自動PC調整

/!\

注意

- 入力信号に合わせた自動調整を行います。(RGB入力の場合のみ)
  - オン …… 自動設定時に、この機能が実行されます。
  - オフ …… 自動設定時に、この機能は実行されません。

## 自動垂直キーストーン(台形補正)

- 自動で垂直キーストーンを調整を行います。
- 自動 …… 本体の傾きが変わった時に、この機能が実行されます。
- 手動入力 …… 自動設定時に、この機能は実行されません。
- オフ …… 自動設定時に、この機能が実行されます。

● 入力信号の自動検出機能は、入力が複数ある場合、最初に選んだ入力信号を検出し、終了します。

● 入力信号の自動検出の実行中に本体操作部のInputキーまたはリモコンの Inputキーが押されたら自動検出は停止し、前回の選んだ入力信号設定に 戻ります。

● 自動台形補正は垂直方向の台形ひずみを補正できますが、水平方向の補正 はできません。

- メニュー上の天吊機能がオンの時に、自動台形補正機能は働きません。
- 自動設定機能は画像ひずみの完全修正を保証するものではありません。必要 な場合に応じて、リモコンのKeystoneキーまたは設置メニュー上の台形補正 機能を選んで手動補正を行ってください。
- 一部のパソコン出力の水平と垂直位置は、「自動PC調整」機能によって調整 出来ます。「自動PC調整」を実行した後に画像が正しく映さない場合、手動 調整を行ってください。

## キーストーン (台形補正)機能

投写画像が台形にゆがむ場合に、下記の手順で補正が出来ます。

リモコンのKeystone(台形補正)キーを押すと、「台形補正」メニューが出ます。(項目:上下台 形補正、左右台形補正、コーナー補正、デフォールト設定)、 ▲▼ キーで調整が必要な補正項目に位置づけ、OKキーを押すと調整画面が表示されます。 ▲▶ キーで調整を行ってください。

調整が終了したら MENUキーを押して戻ってください。

ここで補正した台形補正の調整値は保存されます。

- コーナー補正では、▲▼ ◀▶ キーで補正したいコーナー に位置付けていただきください。 調整対象となるコーナーに切り替わると、カーソルは赤の 正方形から赤の三角形に変わります。 OKキーを押すと、カーソルは緑の三角形になり、調整 モードになります。調整は ▲▼ ◀▶ キーで行ってください。
- 調整が終了したらOKキーを押し、カーソルを緑から赤に 切り替えて移動モードにしてください。
- 補正がない箇所の矢印は白色のままで、補正を行った 箇所の矢印は黄色になります。
- Menuキーを押すと、上層の操作メニューに戻ります。
- 補正可能な範囲は入力信号によって異なります。

## ※設定上の注意

- 自動台形補正機能は、垂直台形を補正しますが、水平台 形は補正しません。
- 設置メニューの投影方式で「天吊」を指定した場合は、自動 台形補正機能は作動しません。
- 自動台形補正は画面のゆがみを完全に補正出来ない場合 もあります。
- ●「自動PC調整」を実行した後に画像が正しく投影されない 場合、手動調整を行ってください。

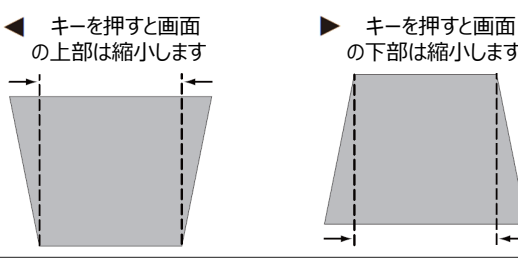

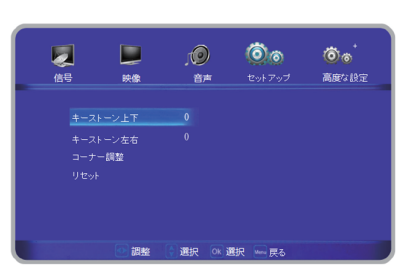

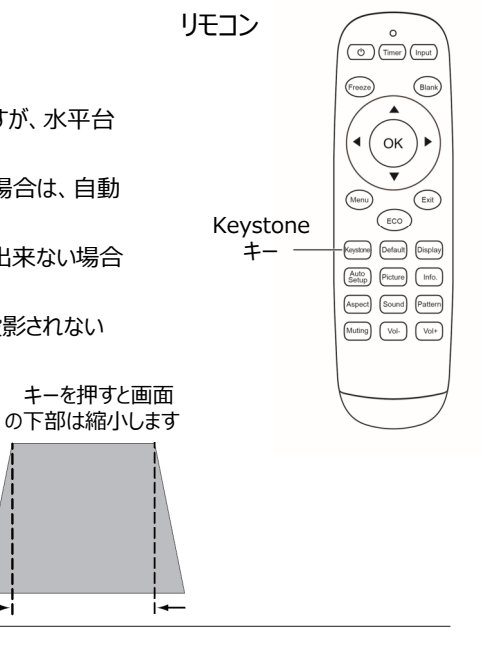

## キなリモコン操作

一部の通常操作は、オンスクリーンメニューを出 さずにリモコンのキーを押すことで素早く操作がで きます。

## Freeze (フリーズ) キー

リモコンのFreezeキーを押すと、画面は静止画 になります。静止画のモードを解除するために、 Freezeキーもしくは他のキーを押してください。

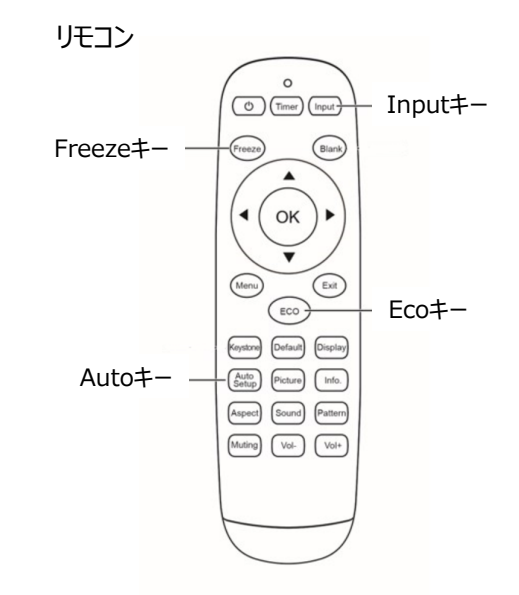

Input(入力切り替え)キー

入力信号を選んで投写します。 入力信号は、ビデオ / HDBaseT / HDMI / DVI / VGA / USB です。

## Auto Setup (自動設定) キー

リモコンのAutoキーを押すと、 メニューの自動設定で設定した機能が動作しま す。

## Eco (省エネ) キー

リモコンのEcoキーを押すと、エコモード選択メ ニューに入り、投影画面の輝度を変えられます。

| 標準   | <br><ul> <li>通常の明るさ</li> </ul> |  |
|------|--------------------------------|--|
| I]1  | <br>やや暗い                       |  |
| Т 72 | <br>最小輝度                       |  |

| 標準   | <br>通常の明るさ |
|------|------------|
| I]1  | <br>やや暗い   |
| т 72 | <br>最小輝度   |

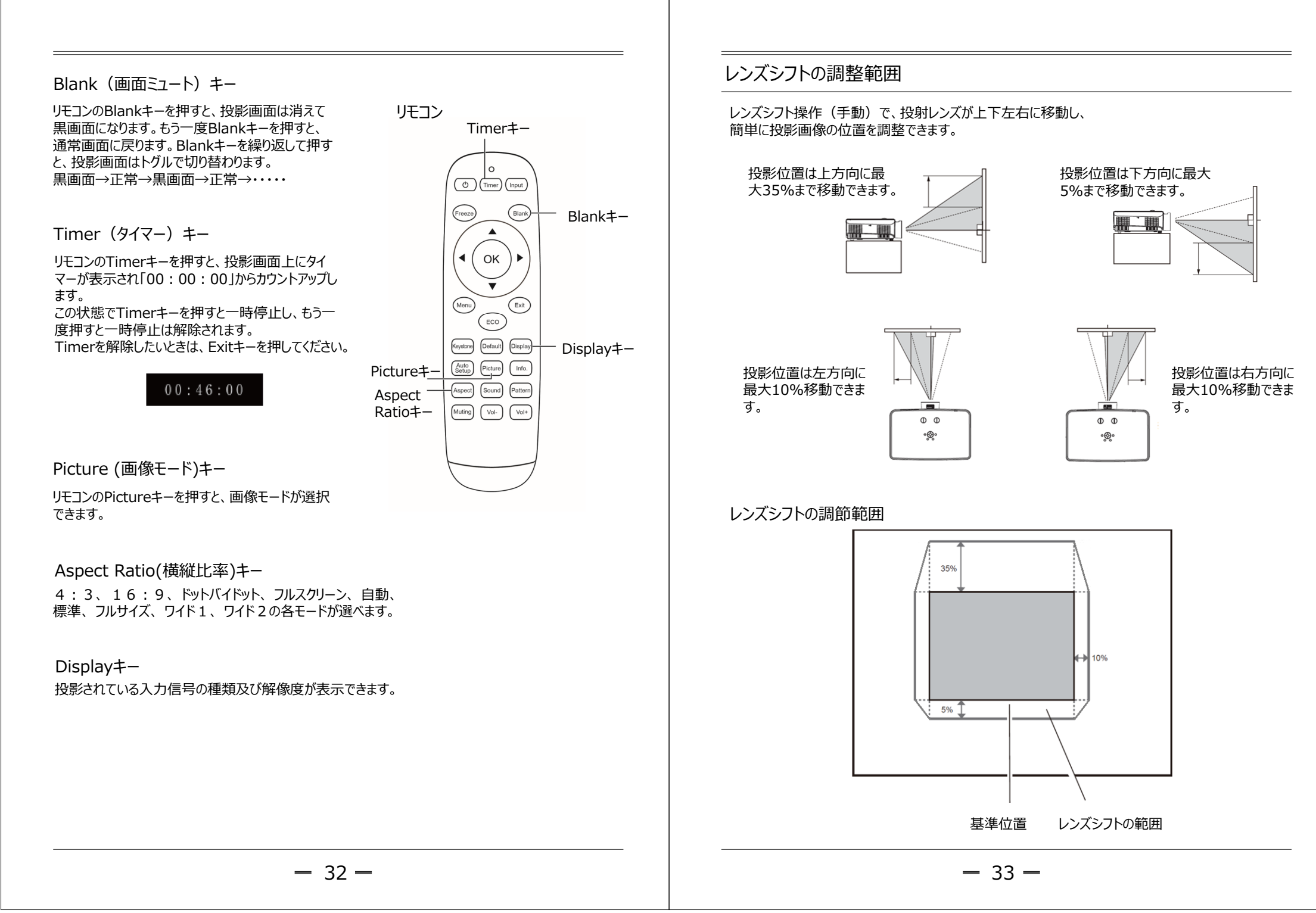

## 仕様表

| 方式                                                |                                             | 液晶3板式 (3LCD)                                                                 |  |  |  |
|---------------------------------------------------|---------------------------------------------|------------------------------------------------------------------------------|--|--|--|
| 液晶パネルサイ                                           | イズ                                          | 0.64″ × 3                                                                    |  |  |  |
| 光束量                                               |                                             | 5,000lm                                                                      |  |  |  |
| 解像度                                               |                                             | WUXGA (1,920×1,200)                                                          |  |  |  |
| コントラスト比                                           |                                             | 500,000 : 1                                                                  |  |  |  |
| 画面の均一性                                            | Ė                                           | ≥85%                                                                         |  |  |  |
| レンズ                                               | 明るさ                                         | F2.0 ~ 2.16                                                                  |  |  |  |
|                                                   | 焦点距離                                        | $f=9.77 \sim 11.32 \text{ mm}$                                               |  |  |  |
|                                                   | 倍率                                          | 1.2                                                                          |  |  |  |
|                                                   | ズーム                                         | 手動                                                                           |  |  |  |
|                                                   | フォーカス                                       | 手動                                                                           |  |  |  |
| 投写距離(6                                            | 50″~120″)                                   | 0.86m ~ 2.08m                                                                |  |  |  |
| 光源                                                |                                             | レーザーダイオード                                                                    |  |  |  |
| 光学シフト                                             |                                             | 上:35%、 下:5%、 左右:±10%(手動)                                                     |  |  |  |
| デジタル台形袖                                           | 甫正                                          | 垂直:±40%(自動+手動)、 水平:±15°(手動)                                                  |  |  |  |
| 入力端子                                              | アナログ                                        | RGB in (D-sub 15pin) × 1、Video X 1 (RCA)                                     |  |  |  |
|                                                   | 音声                                          | Audio in: minijack × 1 (3.5mm)                                               |  |  |  |
|                                                   | デジタル                                        | $DVI \times 1$ , $HDMI \times 1$                                             |  |  |  |
|                                                   | その他                                         | USB $\times$ 2、 HDBaseT $\times$ 1                                           |  |  |  |
| 出力端子                                              |                                             | VGA(D-sub 15pin) × 1、 RJ-45 × 1(Control)                                     |  |  |  |
| 制御端子                                              |                                             | RS232C (D-sub 9pin) $\times$ 1, RJ-45 $\times$ 1 (Control)                   |  |  |  |
| パソコン信号                                            |                                             | VGA, SVGA, XGA, SXGA, WXGA, WUXGA, WSXGA                                     |  |  |  |
| 入力ビデオ信号                                           | 号                                           | NTSC, PAL, SECAM, 480i, 480p, 576p, 576i, 720p, 1080, 1080i, 1080p           |  |  |  |
| スキャン周波数                                           | 夊                                           | 水平: 15 ~ 90kHz、 垂直:50 ~ 85Hz                                                 |  |  |  |
| 騒音                                                |                                             | 正常モード:39dB、 Ecoモード:29dB                                                      |  |  |  |
| 投写方式                                              |                                             | フロント/リア、 デスク/天吊                                                              |  |  |  |
| スピーカー                                             |                                             | 10W × 1                                                                      |  |  |  |
| 重量                                                |                                             | 10.7kg                                                                       |  |  |  |
| 寸法(長×幅                                            | ā×高)                                        | 545 × 345 × 139mm(突起部分含まず)                                                   |  |  |  |
| 電源供給                                              |                                             | $100 \sim 240 V AC (50/60 Hz)$                                               |  |  |  |
| 動作消費電力                                            | Ե                                           | 480W max                                                                     |  |  |  |
| 待機消費電け                                            | 5                                           | ≦ 0.5W                                                                       |  |  |  |
| 操作/保管温                                            | 度                                           | $0^{\circ}$ $\sim$ $40^{\circ}$ $/$ $-10^{\circ}$ $\sim$ $60^{\circ}$ $\sim$ |  |  |  |
| 操作/保管温                                            | 作/保管温度 20% ~ 80% (結露無き事)/ 20% ~ 80% (結露無き事) |                                                                              |  |  |  |
| 標準同梱物 リモコン、電源コード、Quick Start Guide、修理保証書、電池(単4)2本 |                                             | リモコン、電源コード、Quick Start Guide、修理保証書、電池(単4)2本                                  |  |  |  |
| 機能                                                | ・垂直、水平、コーナ                                  | ー台形補正機能搭載・・パスワードロック及び盗難防止機能                                                  |  |  |  |
|                                                   | ・HDBaseT長距離                                 | ネット通信機能対応・・・・・・・・・・・・・・・・・・・・・・・・・・・・・・・・・・・・                                |  |  |  |
|                                                   | ・設置は水平、垂直                                   | 360°回転対応 ・高地モード搭載                                                            |  |  |  |
|                                                   | ・複数の画像モード                                   | 選択、DICOMモードも対応 ・ ・ 画面フリーズ機能搭載                                                |  |  |  |
|                                                   | ・USBストーレジデバ                                 | イスの画像及び動画の再生機能搭載・・テスト画面、全黒・全緑等各種内蔵                                           |  |  |  |
|                                                   | ・本機電源の快速オ                                   | ン・オフ機能、瞬断保護機能 パターン選択可能                                                       |  |  |  |
|                                                   | ・One Click画像ミ                               | 1 ト機能                                                                        |  |  |  |

## 寸法

単位: mm

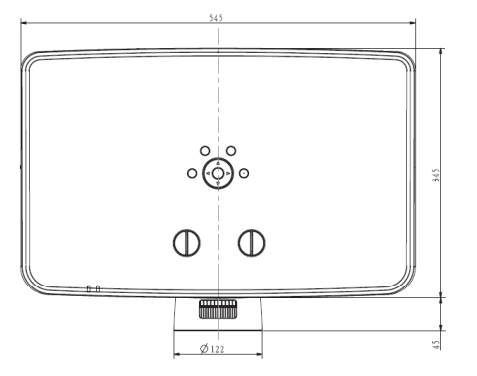

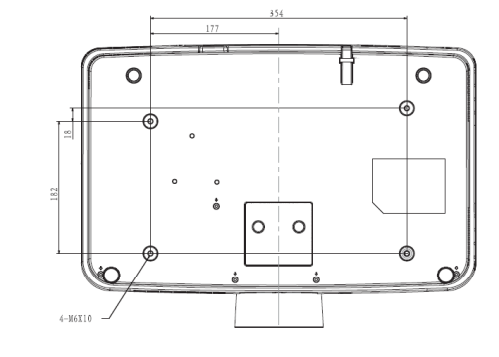

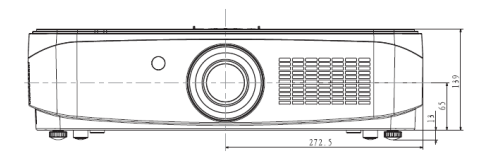

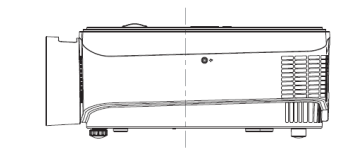

## 天吊用ねじ穴

天吊は長さ 8mm(最小値)  $\sim$  10mm(最大値)のねじを使用してください。 ねじのしめつけトルク: (M6) 4±0.5N・m

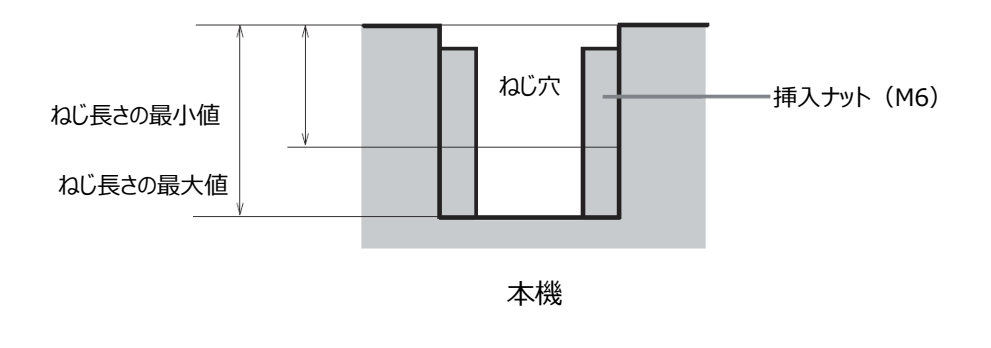

## 処理可能な入力信号

## ビデオ信号

| Specification |             |            |                  |
|---------------|-------------|------------|------------------|
| Resolution    | H-freq(KHz) | V-freq(Hz) | Pixel clock(MHz) |
| NTSC          | 15.734      | 59.940     | 13.50            |
| NTSC-443      | 15.734      | 59.940     | 13.50            |
| PAL-M         | 15.734      | 59.940     | 13.50            |
| PAL60         | 15.734      | 59.940     | 13.50            |
| PAL           | 15.630      | 50.000     | 13.50            |
| PAL-N         | 15.630      | 50.000     | 13.50            |
| SECAM         | 15.630      | 50.000     | 13.50            |

## HDMIŁDVI

| Specification              |             |            |                  |  |
|----------------------------|-------------|------------|------------------|--|
| Resolution                 | H-freq(KHz) | V-freq(Hz) | Pixel clock(MHz) |  |
| 1440x480i                  | 15.734      | 59.940     | 27.000           |  |
| 1440x576i                  | 15.625      | 50.000     | 27.000           |  |
| 720x483(480<br>P)          | 31.469      | 59.940     | 27.000           |  |
| 720x576(576<br>P)          | 31.250      | 50.000     | 27.000           |  |
| 1280x720(72<br>0/60P)      | 45.000      | 60.000     | 74.250           |  |
| 1280x720(72<br>0/60P)      | 44.955      | 59.940     | 74.176           |  |
| 1280x720(72<br>0/50P)      | 37.500      | 50.000     | 74.250           |  |
| 1920x1080 i                | 33.750      | 60.000     | 74.250           |  |
| (1080/60i)                 | 33.716      | 59.940     | 74.176           |  |
| 1920x1080 i<br>( 1080/50i) | 28.125      | 50.000     | 74.250           |  |
| 1920x1080(1                | 27.000      | 24.000     | 74.250           |  |
| 080/24P)                   | 26.973      | 23.976     | 74.176           |  |
| 1920x1080(1<br>080/25P)    | 28.125      | 25.000     | 74.250           |  |
| 1920x1080(1                | 33.750      | 30.000     | 74.250           |  |
| 080/30P)                   | 33.716      | 29.970     | 74.176           |  |
| 1920x1080(1<br>080/60P)    | 67.500      | 60.000     | 148.500          |  |
| 1920x1080(1<br>080/60P)    | 67.433      | 59.940     | 148.352          |  |
| 1920x1080(1<br>080/50P)    | 56.250      | 50.000     | 148.500          |  |
|                            | 31.469      | 59.940     | 25.175           |  |
|                            | 35.000      | 66.667     | 30.240           |  |
| 640x480                    | 37.861      | 72.809     | 31.500           |  |
|                            | 37.500      | 75.000     | 31.500           |  |
|                            | 43.269      | 85.008     | 36.000           |  |

|              |             | Specification |                  |  |  |  |
|--------------|-------------|---------------|------------------|--|--|--|
| Resolution H | l-freq(KHz) | V-freq(Hz)    | Pixel clock(MHz) |  |  |  |
|              | 35.156      | 56.250        | 36.000           |  |  |  |
|              | 37.879      | 60.317        | 40.000           |  |  |  |
| 800x600      | 48.077      | 72.188        | 50.000           |  |  |  |
|              | 46.875      | 75.000        | 49.500           |  |  |  |
|              | 53.674      | 85.061        | 56.250           |  |  |  |
| 832x624      | 49.725      | 74.550        | 57.283           |  |  |  |
|              | 48.363      | 60.004        | 65.000           |  |  |  |
| 1024x768     | 56.476      | 70.069        | 75.000           |  |  |  |
| 10242100     | 60.023      | 75.029        | 78.750           |  |  |  |
|              | 68.678      | 84.997        | 94.500           |  |  |  |
| 1152x864     | 67.500      | 75.000        | 108.000          |  |  |  |
| 1280x720     | 45.000      | 60.000        | 74.250           |  |  |  |
|              | 47.776      | 59.870        | 79.500           |  |  |  |
| 1280x768     | 60.290      | 74.890        | 102.250          |  |  |  |
|              | 68.630      | 84.840        | 117.500          |  |  |  |
|              | 49.702      | 59.810        | 83.500           |  |  |  |
| 1280x800     | 62.795      | 74.934        | 106.500          |  |  |  |
|              | 71.554      | 84.880        | 122.500          |  |  |  |
| 1280x960     | 60.000      | 60.000        | 108.000          |  |  |  |
|              | 63.981      | 60.020        | 108.000          |  |  |  |
| 1280x1024    | 78.16       | 71.64         | 135.060          |  |  |  |
| 120001024    | 79.977      | 75.025        | 135.001          |  |  |  |
|              | 91.150      | 85.020        | 157.500          |  |  |  |
| 1366x768     | 48.000      | 60.000        | 72.000           |  |  |  |
| 10000700     | 47.720      | 59.799        | 84.750           |  |  |  |
| 1400x1050    | 65.317      | 59.978        | 121.750          |  |  |  |
| 14000 1000   | 82.278      | 74.867        | 156.000          |  |  |  |
| 1440x900     | 55.935      | 59.887        | 106.500          |  |  |  |
| 1600x900     | 60.000      | 60.000        | 108.000          |  |  |  |
| 1600x1200    | 75.000      | 60.000        | 162.000          |  |  |  |
| 1680x1050    | 65.290      | 59.954        | 146.250          |  |  |  |
| 1920x1080    | 67.500      | 60.000        | 148.500          |  |  |  |
| 1920x1200    | 74.038      | 59.950        | 154.000          |  |  |  |

## 処理可能な入力信号

## VGA信号

| Specification |             |            |                  |  |  |
|---------------|-------------|------------|------------------|--|--|
| Resolution    | H-freq(KHz) | V-freq(Hz) | Pixel clock(MHz) |  |  |
|               | 31.469      | 59.940     | 25.175           |  |  |
|               | 35.000      | 66.667     | 30.240           |  |  |
| 640x480       | 37.861      | 72.809     | 31.500           |  |  |
|               | 37.500      | 75.000     | 31.500           |  |  |
|               | 43.269      | 85.008     | 36.000           |  |  |
|               | 35.156      | 56.250     | 36.000           |  |  |
| 1             | 37.879      | 60.317     | 40.000           |  |  |
| 800x600       | 48.077      | 72.188     | 50.000           |  |  |
|               | 46.875      | 75.000     | 49.500           |  |  |
| 1             | 53.674      | 85.061     | 56.250           |  |  |
| 832x624       | 49.725      | 74.550     | 57.283           |  |  |
|               | 48.363      | 60.004     | 65.000           |  |  |
| 1024-769      | 56.476      | 70.069     | 75.000           |  |  |
| 1024X706      | 60.023      | 75.029     | 78.750           |  |  |
| 1             | 68.678      | 84.997     | 94.500           |  |  |
| 1152x864      | 67.500      | 75.000     | 108.000          |  |  |
| 1280x720      | 45.000      | 60.000     | 74.250           |  |  |
|               | 47.776      | 59.870     | 79.500           |  |  |
| 1280x768      | 60.290      | 74.890     | 102.250          |  |  |
|               | 68.630      | 84.840     | 117.500          |  |  |
|               | 49.702      | 59.810     | 83.500           |  |  |
| 1280x800      | 62.795      | 74.934     | 106.500          |  |  |
|               | 71.554      | 84.880     | 122.500          |  |  |
| 1280x960      | 60.000      | 60.000     | 108.000          |  |  |
|               | 63.981      | 60.020     | 108.000          |  |  |
| 1280x1024     | 79.977      | 75.025     | 135.001          |  |  |
|               | 91.150      | 85.020     | 157.500          |  |  |
| 1366×769      | 48.000      | 60.000     | 72.000           |  |  |
| 13000/08      | 47.720      | 59.799     | 84.750           |  |  |
| 1400×1050     | 65.317      | 59.978     | 121.750          |  |  |
| 1400x1030     | 82.278      | 74.867     | 156.000          |  |  |
|               |             |            |                  |  |  |

- 表に記載されてない信号を入力 する場合、正しく投影できないこ ともあります。
- 入力信号の解像度と本機LCD パネルの解像度特性が違う場合、 入力信号の解像度のままでは投 影できません。投影される文字や 線形のゆがみが発生することがあ ります。

| Specification |             |            |                 |  |  |
|---------------|-------------|------------|-----------------|--|--|
| Resolution    | H-freg(KHz) | V-freg(Hz) | Pixel clock(MHz |  |  |
| 1440x900      | 55.935      | 59.887     | 106.500         |  |  |
| 1600x900      | 60.000      | 60.000     | 108.000         |  |  |
| 1600x1200     | 75.000      | 60.000     | 162.000         |  |  |
| 1680x1050     | 65.290      | 59.954     | 146.250         |  |  |
| 1920x1080     | 67.500      | 60.000     | 148.500         |  |  |
| 1920x1200     | 74.038      | 59.950     | 154.000         |  |  |

付録

## インジケーターLEDと本機の状態

## インジケーターLEDを確認すると本機の状態が把握できます。

| インジケーターLED     |               |                                                                         |  |
|----------------|---------------|-------------------------------------------------------------------------|--|
| POWER<br>緑 / 赤 | WARNING<br>黄色 | - 状態                                                                    |  |
| 0              | 0             | オフ状態です(電源コードは差し込んでいません)                                                 |  |
| •              | $\bigcirc$    | スタンバイ状態です。 😃 キーを押すと起動します。                                               |  |
|                | 0             | 正常動作状態です。                                                               |  |
| *              | 0             | 冷却中もしくはスタンバイ準備中です。<br>再点灯する場合は、電源インジケーターLEDの点滅が終了した<br>後に本機の電源を入れてください。 |  |
| *              | 0             | 本機はスリープモード中です。                                                          |  |
| _              | ¥             | 黄色インジケーターLEDは2秒毎に1回点滅します。ファンもしくは<br>カラーホイルの異常です。                        |  |
|                | ¥             | 黄色インジケーターLEDは2秒間隔で2回点滅します。点灯ス<br>イッチはオフ出来ないもしくは温度異常です。                  |  |
|                | ¥             | 黄色インジケーターLEDは2秒間隔8回点滅します。本機の湿<br>度異常です。                                 |  |
|                | •             | 温度異常です。                                                                 |  |

てす つ

- 赤色LED点灯
- 赤色LED点滅
- 緑色LED点灯
- 緑色LED点滅
- 黄色LED点灯
- 黄色LED点滅
- \_ 該当インジケーターLEDに関係なし

## 故障かなと考える前に

## 販売店に修理を依頼する前に、下記の項目をもう一度確認してください。

| 故障                                    | 解決方法                                                                                                    |
|---------------------------------------|----------------------------------------------------------------------------------------------------|
| 起動できない                                | <ul> <li>本機の電源コードをコンセントに差し込んでください。</li> <li>電源インジケーター赤LEDは点灯するか確認してください。</li> <li>WARNINGインジケーターLEDを確認してください。黄色LEDが<br/>点灯する場合、このLEDの点灯・点滅状態を確認してください。</li> <li>本機の操作キーロック機能を確認ください。</li> </ul>                                                                                                    |
| 入力信号が勝手に切り替え<br>られる(または自動切り替<br>えしない) | • 入力信号の自動検出設定は正しいかどうか確認してください。                                                                                                    |
| 映像が鮮明に投影されない                          | <ul> <li>本機のフォーカスを調整してください。</li> <li>本機の投影距離を確保してください。</li> <li>投射レンズが汚れていないか確認してください。</li> <li>本機を気温の低い所から高い所へ移動する際に、投射レンズが<br/>結露することがあります。このような場合は電源を入れず結露が<br/>なくなるまでお待ちください。</li> </ul>                                                                                                    |
| 映像が左右逆<br>映像が上下逆                      | <ul> <li>「リア/フロント投射」機能の設定が逆。</li> <li>「天吊/床置き投射」機能の設定が逆。</li> <li>p.23 参照</li> </ul>                                                                                                    |
| 映像が暗い                                 | <ul> <li>コントラストや輝度の調整値をご確認ください。</li> <li>画像モードは適切かどうかご確認ください。</li> </ul>                                                                                                    |
| 映像が出ない                                | <ul> <li>パソコンやビデオ機器と本機の接続をご確認ください。</li> <li>パソコンからの信号は正常かどうかご確認ください。一部のポータ<br/>ブルパソコンが本機と接続する際に、パソコン側のモニター設置を<br/>変えないと投影できない場合があります。詳細はパソコンのユー<br/>ザーマニュアルをご参照ください。</li> <li>本機は起動から約30秒後に画像を投影します。</li> <li>入力信号の設定、カラーシステム、ビデオシステムまたはパソコン<br/>システムのモードをご確認ください。</li> <li>画像ミュート機能が働いている間は画像は投影できません。その<br/>際はリモコンのBlankキーまたは他の任意キーを押してください。</li> </ul> |

## 付録

| 色異常                       | <ul> <li>入力信号、色システム、ビデオシステムまたはパソコンシステムのモード<br/>をご確認ください。</li> <li>画像モード中の色の濃さは正しく設定したかご確認ください。</li> </ul>                                                                      |
|---------------------------|----------------------------------------------------------------------------------------------------|
| 自動PC調整機能が動作しない            | <ul> <li>入力信号をご確認ください。自動PC調整機能はRGB inのみに対応<br/>し480p、576p、720p、480i、576iまたは1080iの入力信号に対<br/>して作動しません。</li> </ul>                                                               |
| 電源オフ後、本機の設定が<br>保存されていない。 | <ul> <li>設定を変えた後に保存することをご確認ください。一部の設定は「保存」を実行しないと確実に保存できません。</li> </ul>                                                                                                    |
| 自動設定が正しく動作しない             | <ul><li> 自動設定の全ての機能がオフになっていないか確認してください。 </li><li> 天吊り機能が自動になっているか確認してください。 </li></ul>                                                                                          |
| 投影画像が変形している               | • パソコン調整メニューまたは本機のメニューで確認し、調整してください。                                                                                                    |
| 起動時にパスワード入力が<br>画面が出る     | • 本機のパスワードが設定されています。                                                                                                    |
| リモコンが動作しない                | <ul> <li>リモコンの電池を確認してください。</li> <li>リモコンと本機の距離をご確認ください。リモコン有効範囲は7m以内です。</li> <li>リモコンの制御コードと本機の制御コードは一致するかどうかご確認ください。</li> <li>オンスクリーンメニューのリモコンロックが設定されていないか確認ください。</li> </ul> |
| インジケータLED点灯また<br>は点滅      | <ul> <li>インジケーターLEDと本機の状態を照らし合わせてご確認ください。</li> </ul>                                                                                                    |
| 本体操作部の各キーを押<br>しても反応しない   | <ul> <li>オンスクリーンメニュー上の本体操作部のキーロック設定がされていない<br/>か確認ください。</li> </ul>                                                                                                    |
| 起動時のパスワードが解除<br>できない。     | • 販売店または修理センターにご連絡ください。                                                                                                    |

• 本機と周辺機器が正しく接続されていることをご確認ください。

- 全ての機器がコンセントに差し込まれ、電源が供給されている事を確認ください。
- パソコンの設定を変更しても画像が投影されない場合、パソコンを再起動してみてください。

## **企** 警告

本機内部は電圧の高い部分がありますので、本機のケースを絶対に開けないでください。 上記内容を確認しても問題が解決されない場合は、販売店または修理センターにご連絡ください。連絡の際には本機の型番・現象を教えてください。修理実施の方法をご連絡 致します。